## Get Found on Google Search and Maps

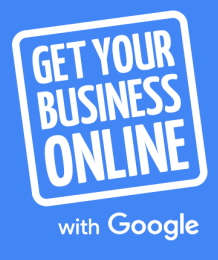

A Grow with Google PROGRAM

Agenda

0

Get your business on Google for free

Take a tour of Google My Business

How to create a website, step-by-step

#### Connect with customers when they search Google

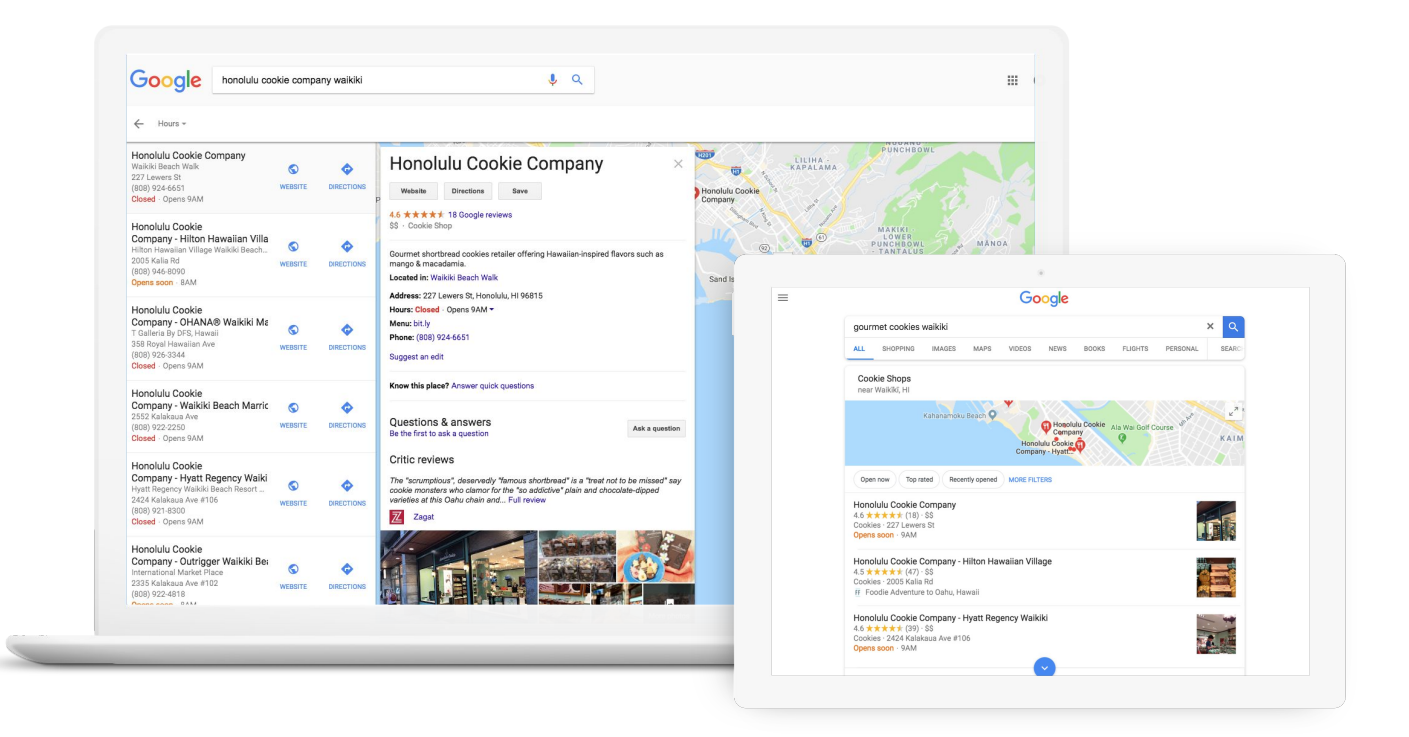

#### **Connect on Google Maps**

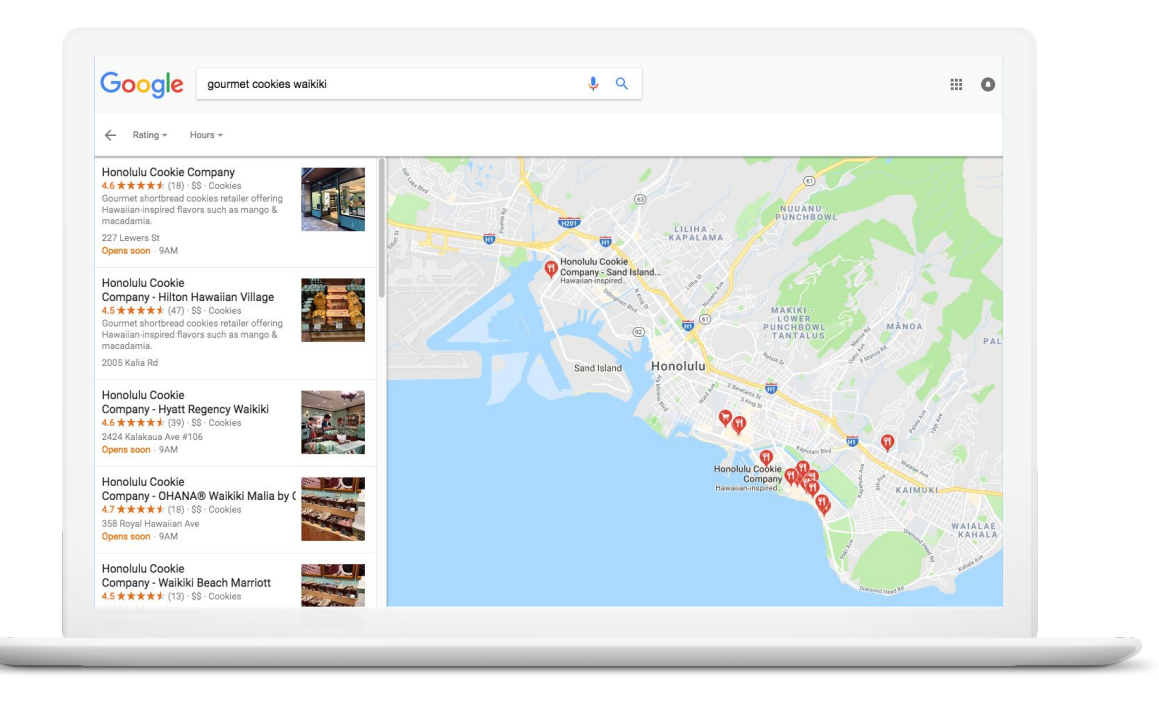

#### Connect across devices

Google My Business works on desktops, laptops, tablets, and mobile phones.

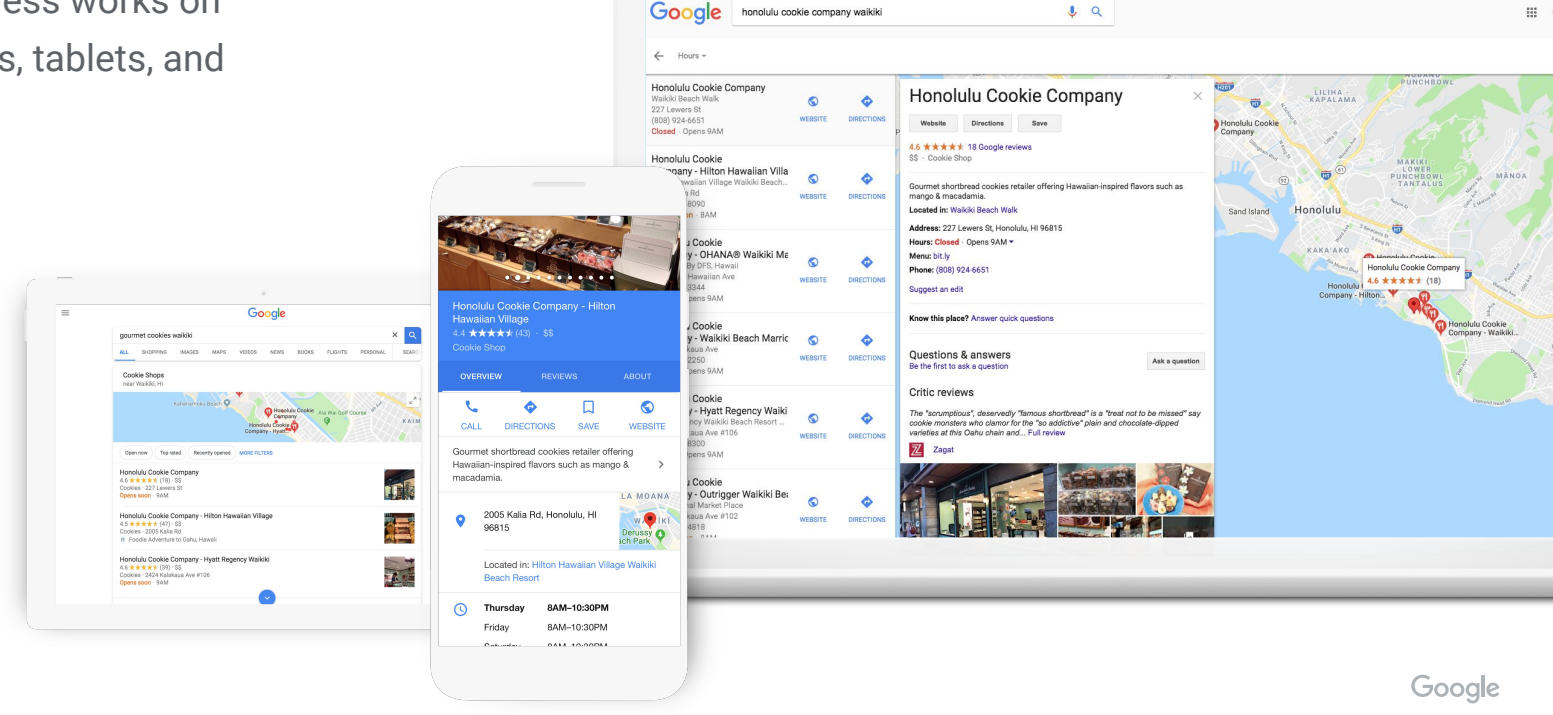

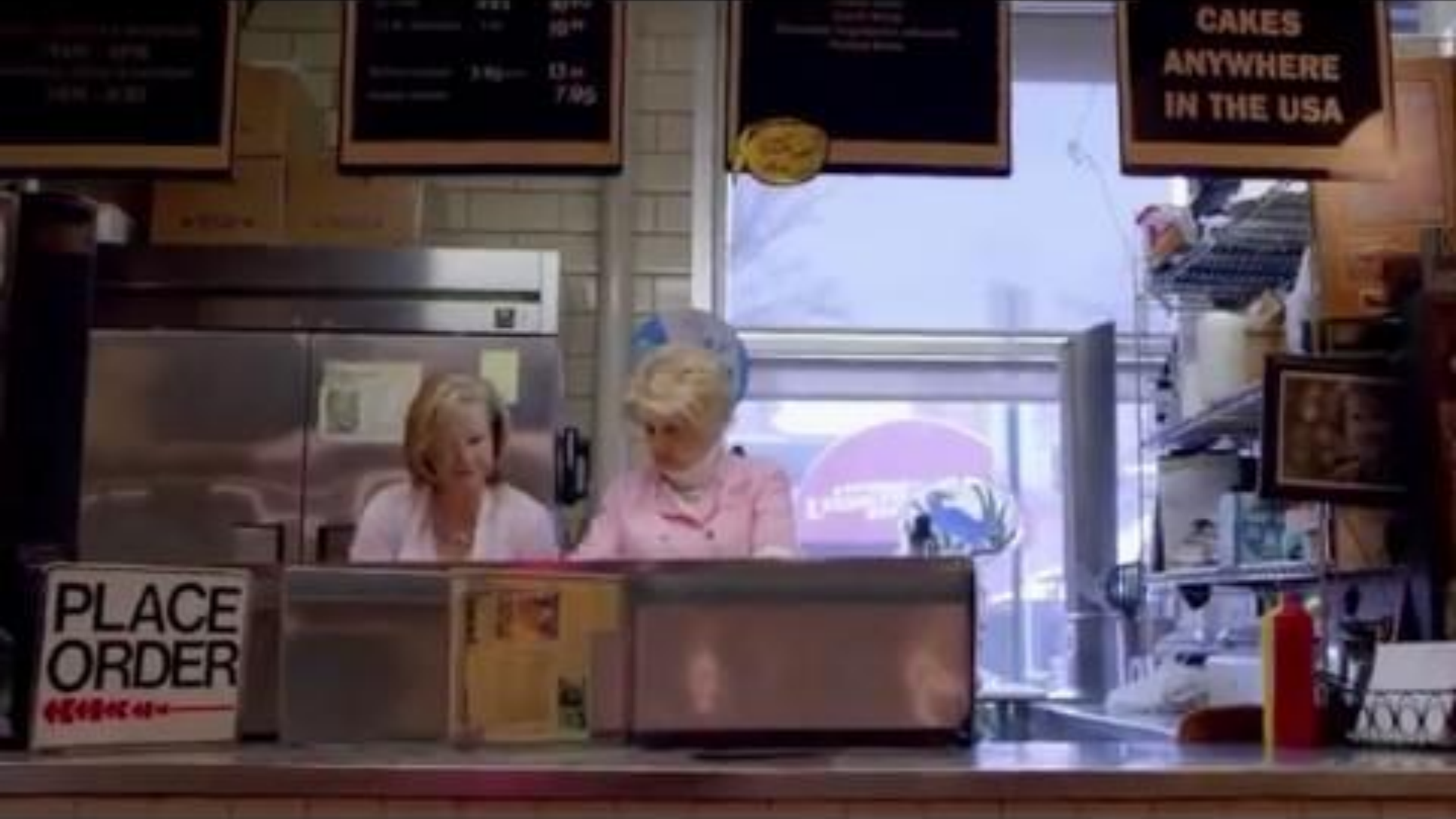

# Get your business on Google for free

#### google.com/business

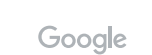

Show up when customers search for your business or businesses like yours on Google Search and Maps.

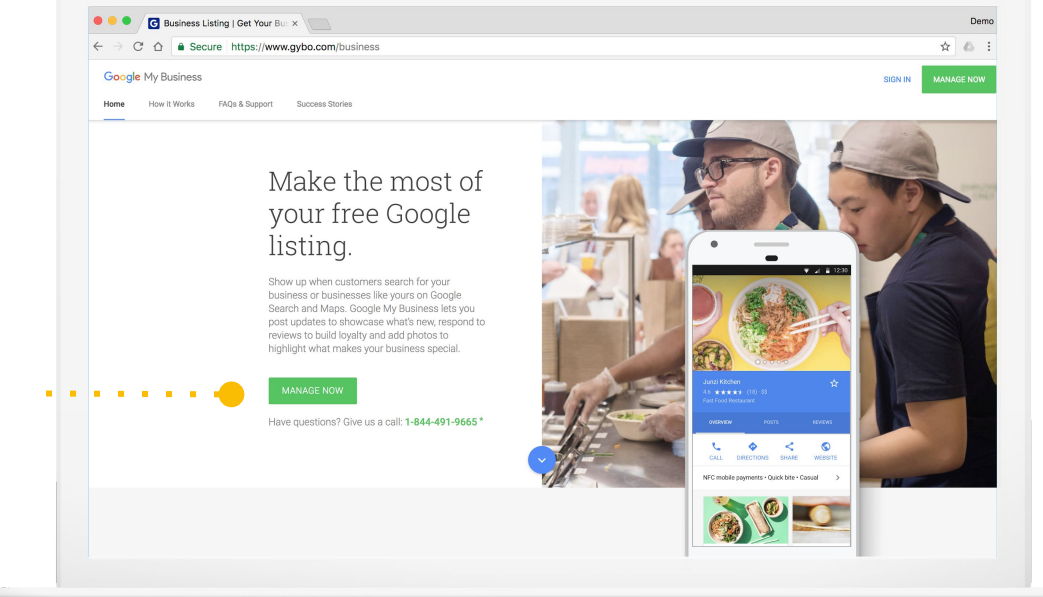

#### Google My Business

## Step 1: Sign into your Google account

Sign into the Google account you use for your business.

Don't have a Google account? Click "create account" to get started.

| nt     | Google<br>Sign in<br>with your Google Account                      |
|--------|--------------------------------------------------------------------|
| •••••• | Ernail or phone                                                    |
|        | Forgot email?                                                      |
|        | Not your computer? Use Guest mode to sign in privately. Learn more |
| oogle  | Create account                                                     |
| ζ      |                                                                    |
| nt" to | English (United States) - Help Privacy Terms                       |
|        |                                                                    |

google.com/accounts

### Step 2: Select your business or add it

Write the business name as you want it to appear on Google.

It may appear in a drop-down list.

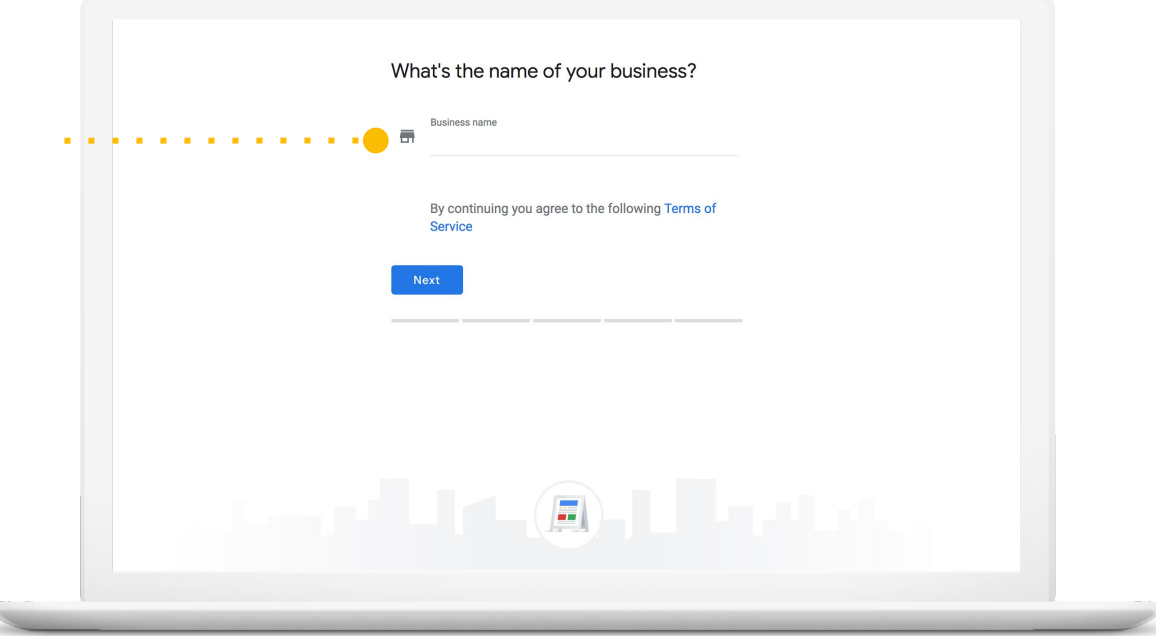

### Step 3: Enter your business details

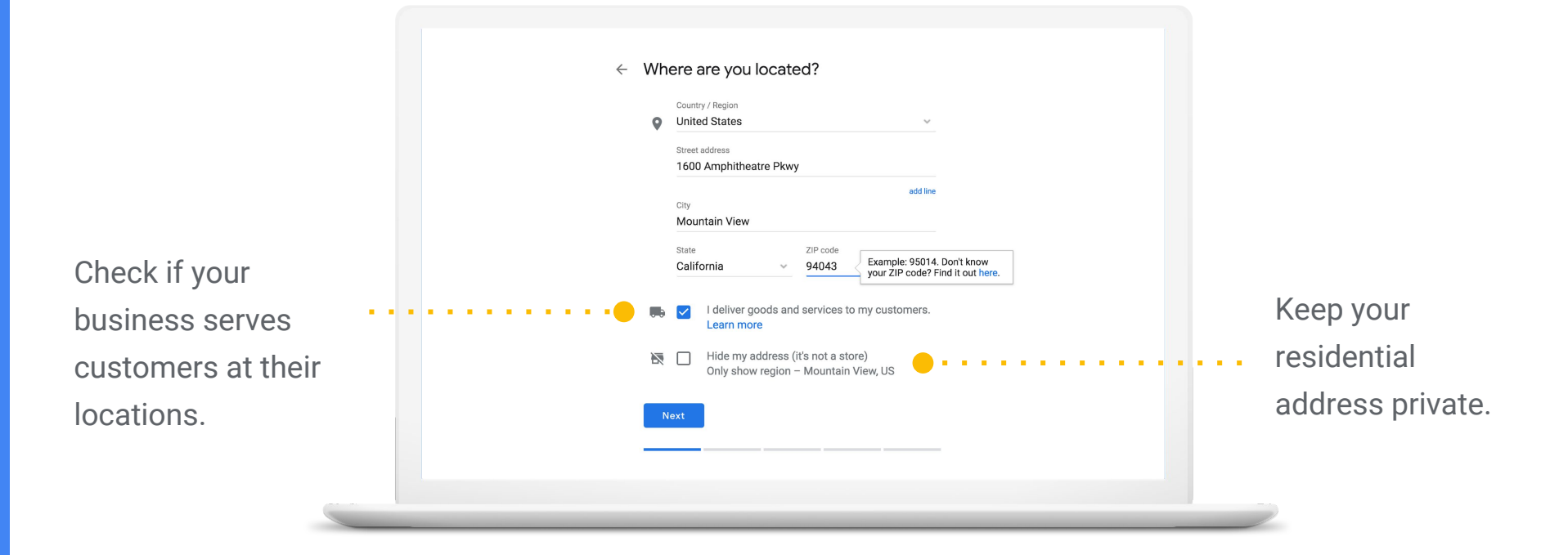

#### Enter your business category

What kind of business do you run?  $\leftarrow$ Correct category selection helps you attract customers who are searching for businesses like yours in your area. Select a category that best matches your business. Learn more If you can't find **Business category** Q the perfect category choose NEXT something close. 

#### Enter your phone number or website

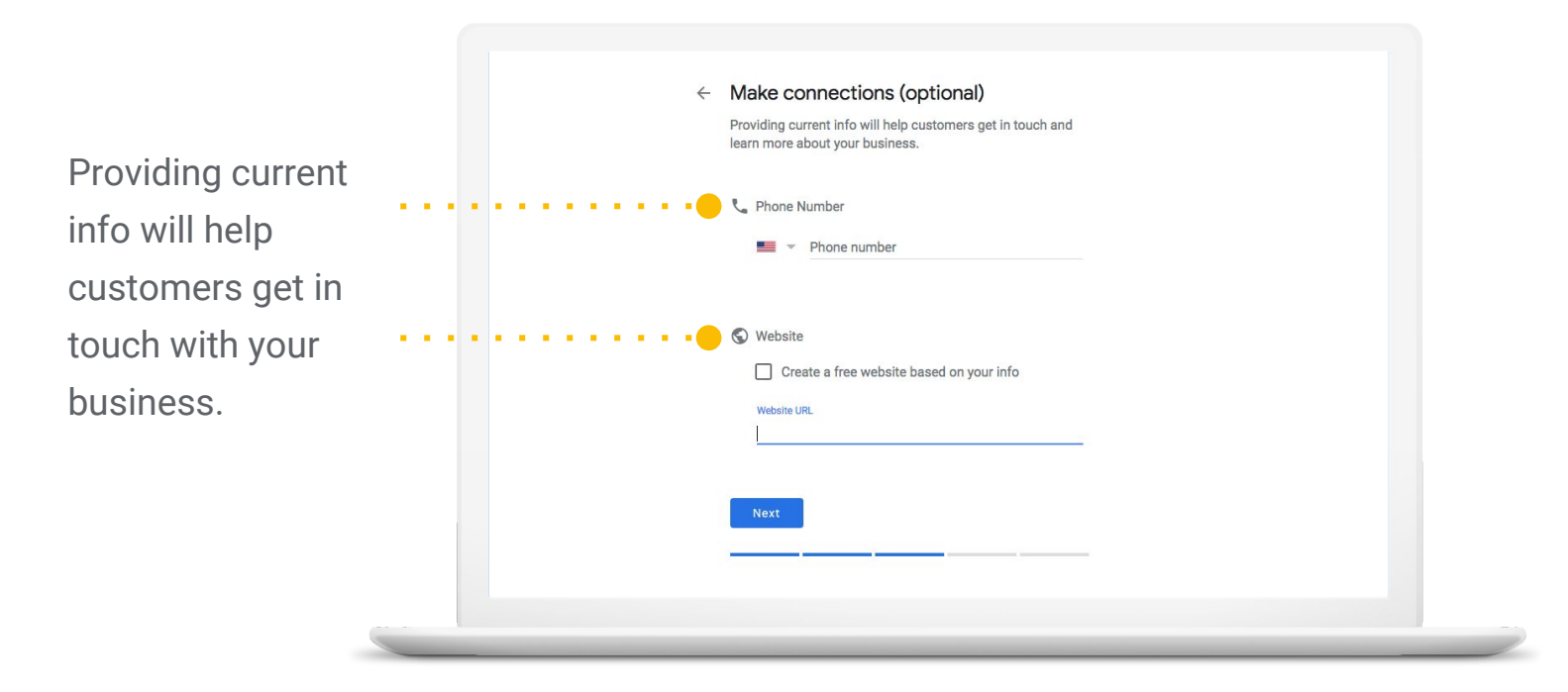

## Step 4: Verify your connection to the business

Confirm you are authorized to manage the Business Profile by clicking Continue.

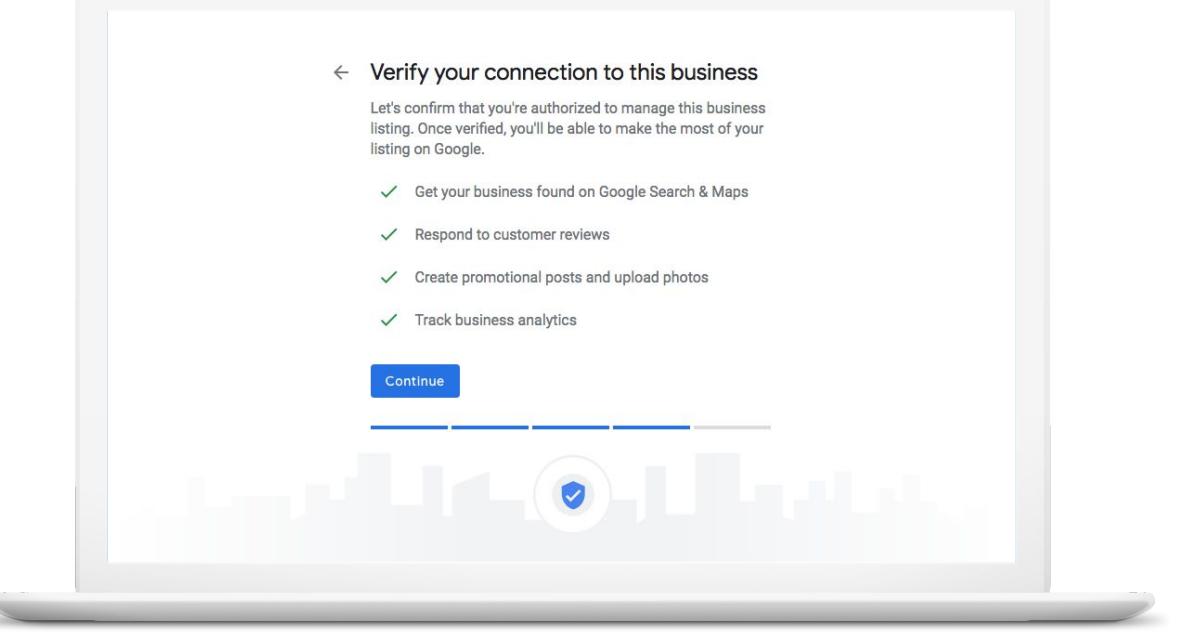

#### Step 5: Verify your business

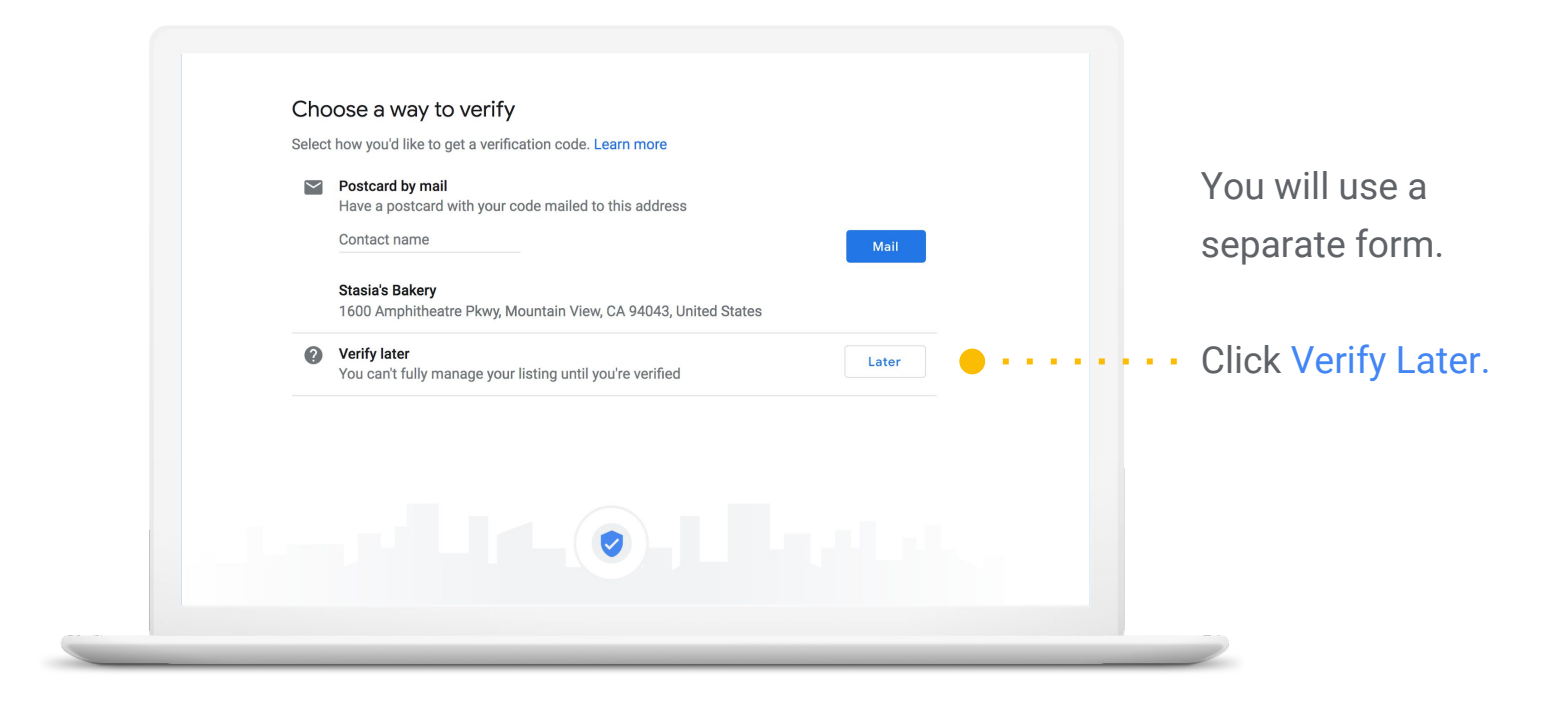

#### Submit this form to request verification

Google username: the complete email address associated with the profile.

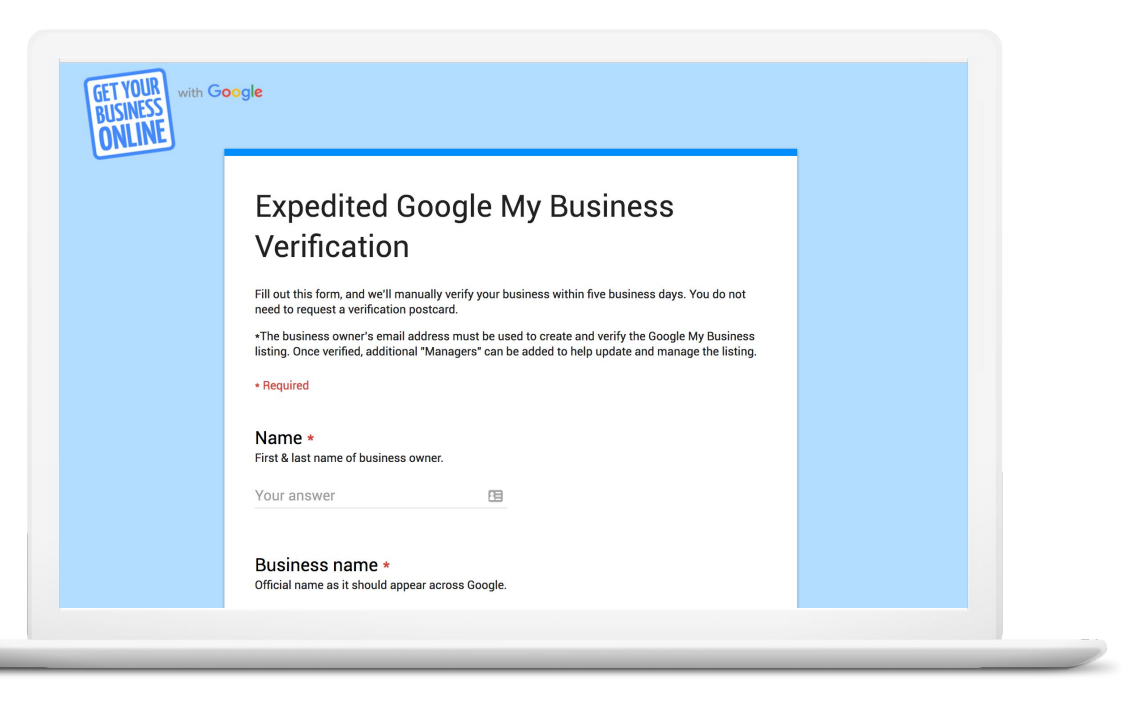

gybo.com/verifymybusiness

Take a tour of Google My Business

#### Anatomy of a Business Profile on Google

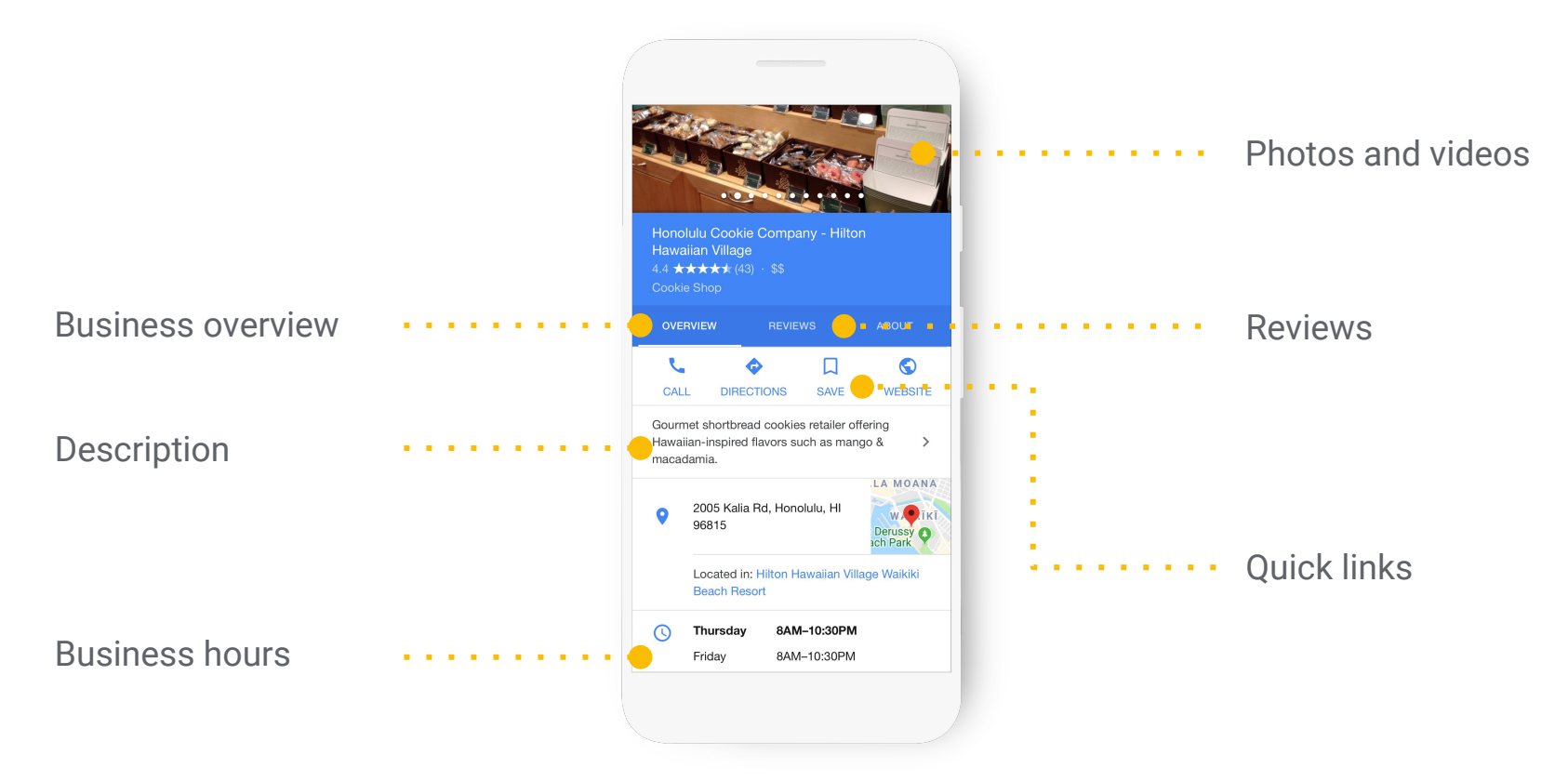

#### Make updates from the dashboard

Up-to-date profiles are:

2.7x

more likely to be considered reputable.

70%

more likely to attract location visits.

50% more likely to lead to a purchase.

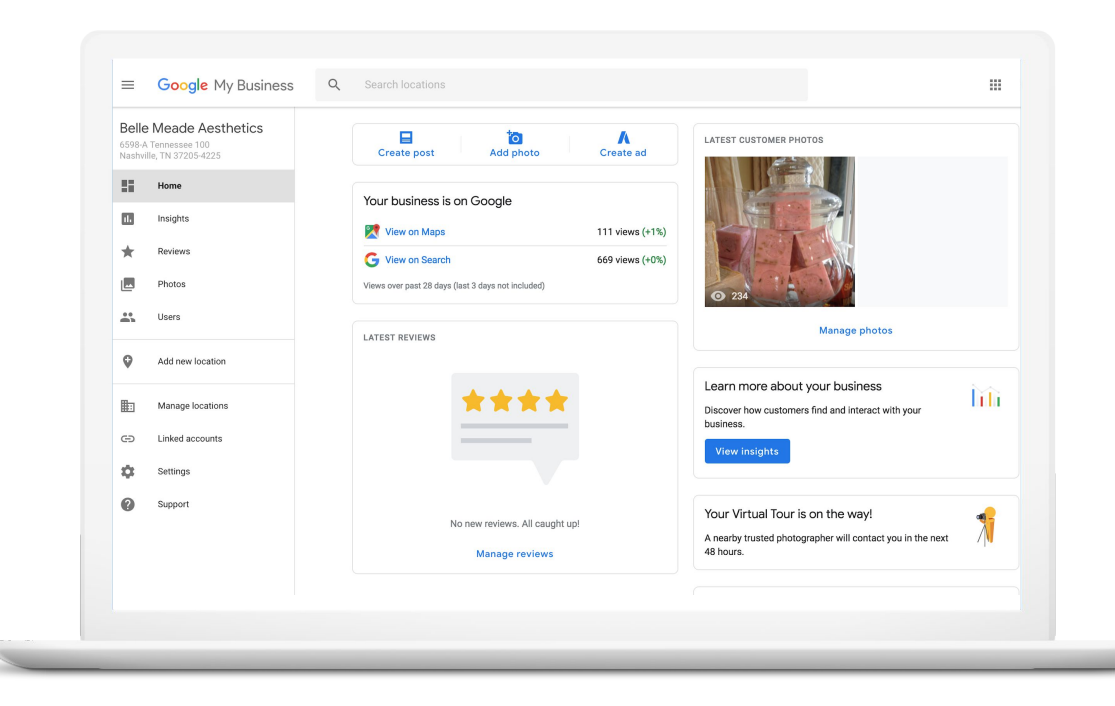

### Make updates with the mobile app

#### Download the free app

for Android or iOS.

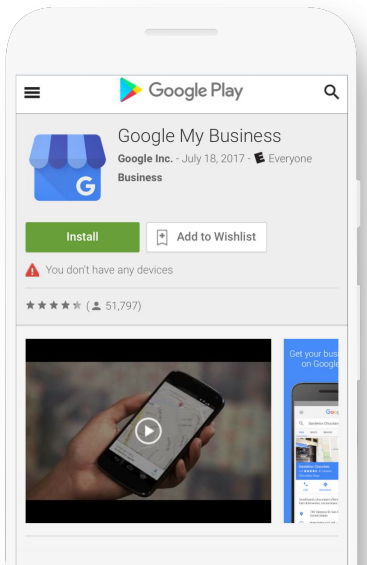

#### Description

Show the world you are open for business on Google Search and Maps. With Google My Business, you can verify your business information, manage customer reviews, get custom insinhts on how customers are interaction with your

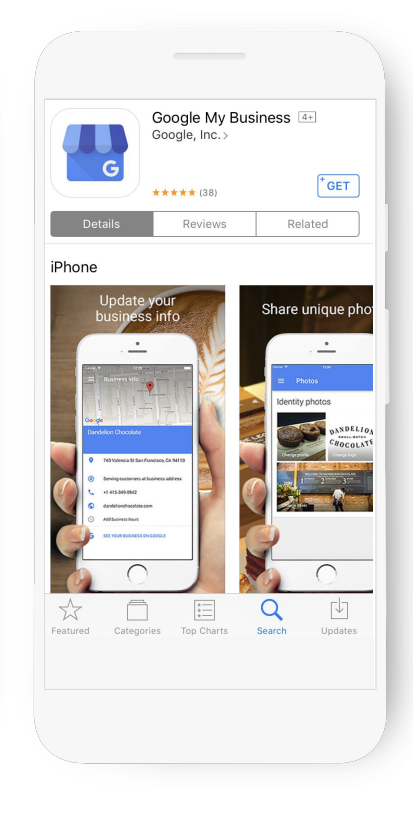

#### Make updates from search results

This option is visible only to managers of verified businesses.

- Edit business info
- Create posts
- Add photos
- Manage reviews

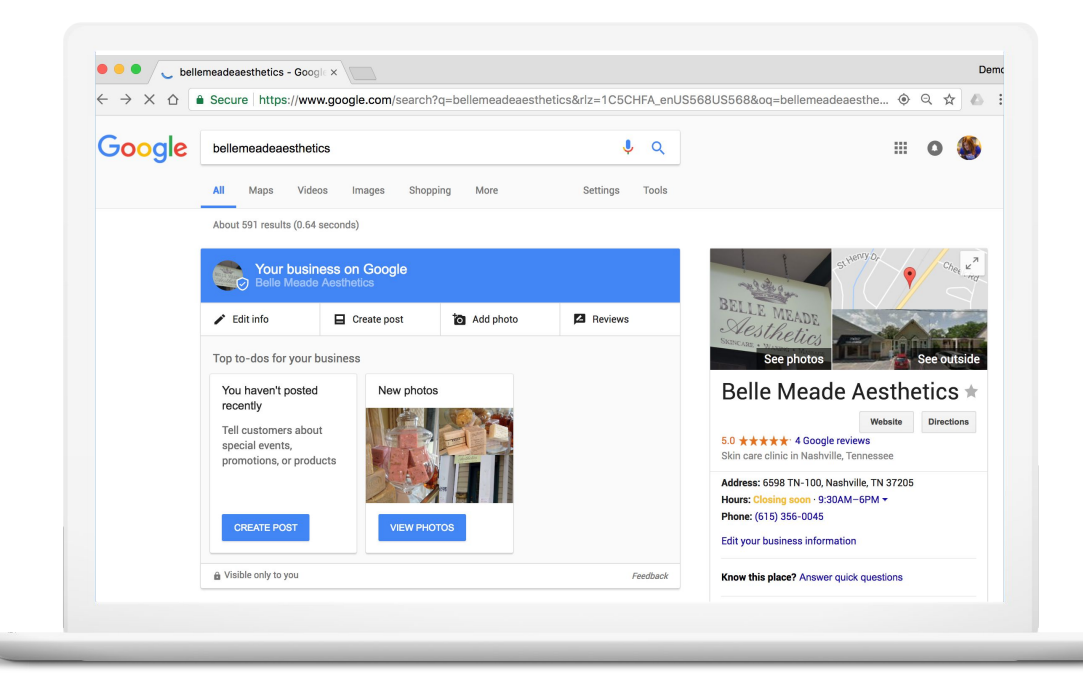

### Confirm your special hours on Google

40% of local business searchers want to find hours of operation.

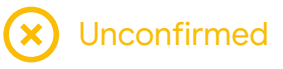

| CH                         | 0-6-0                            |                                          |                              |  |  |
|----------------------------|----------------------------------|------------------------------------------|------------------------------|--|--|
| Dar<br>4.7 ★<br>Choco      | ndelion<br>****                  | Chocolate<br>134 reviews · \$ · 1        | ★<br>2 miles                 |  |  |
| و                          | •                                | \$                                       | 8                            |  |  |
| CA                         | LL                               | DIRECTIONS                               | WEBSITE                      |  |  |
| Small-<br>bars &<br>classe | batch choco<br>brownies, c<br>s. | olatier offering ha<br>cocoa beans & edu | ndmade candy<br>ıcational    |  |  |
| 0                          | 740 Vale                         | 740 Valencia St, San Francisco, CA 94110 |                              |  |  |
| 0                          | Open today 🔨                     |                                          |                              |  |  |
|                            | Saturday<br>Christma             | 11:00 A<br>s Eve might affec             | M - 8:00 PM<br>t these hours |  |  |
|                            | Sunday<br>Christma               | 11:00 A<br>s might affect the            | M - 8:00 PM<br>se hours      |  |  |
|                            | Monday                           | 11:00 A                                  | M - 8:00 PM                  |  |  |
|                            |                                  |                                          |                              |  |  |

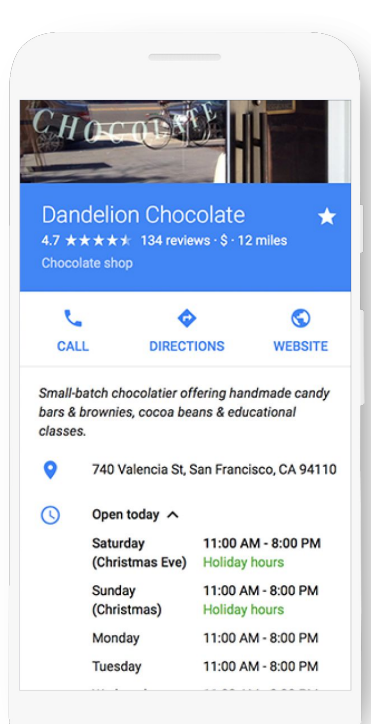

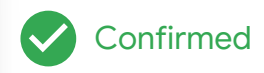

#### Share updates with Posts

Post updates directly on your Business Profile.

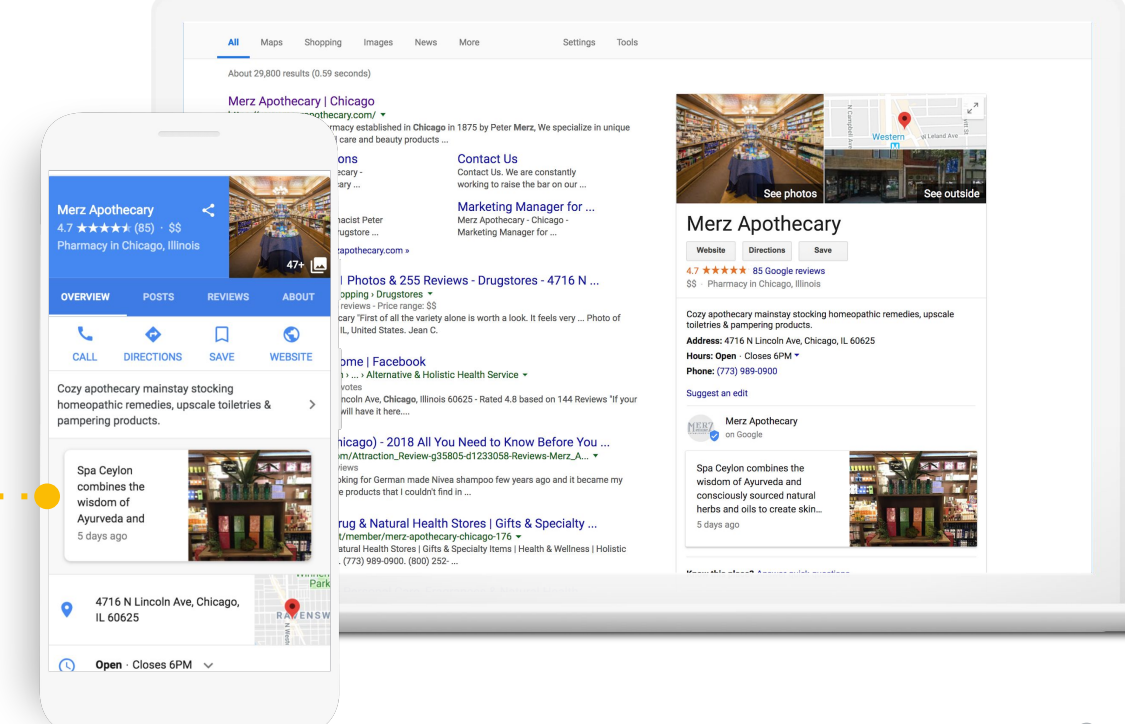

#### Posts can help your business in many ways

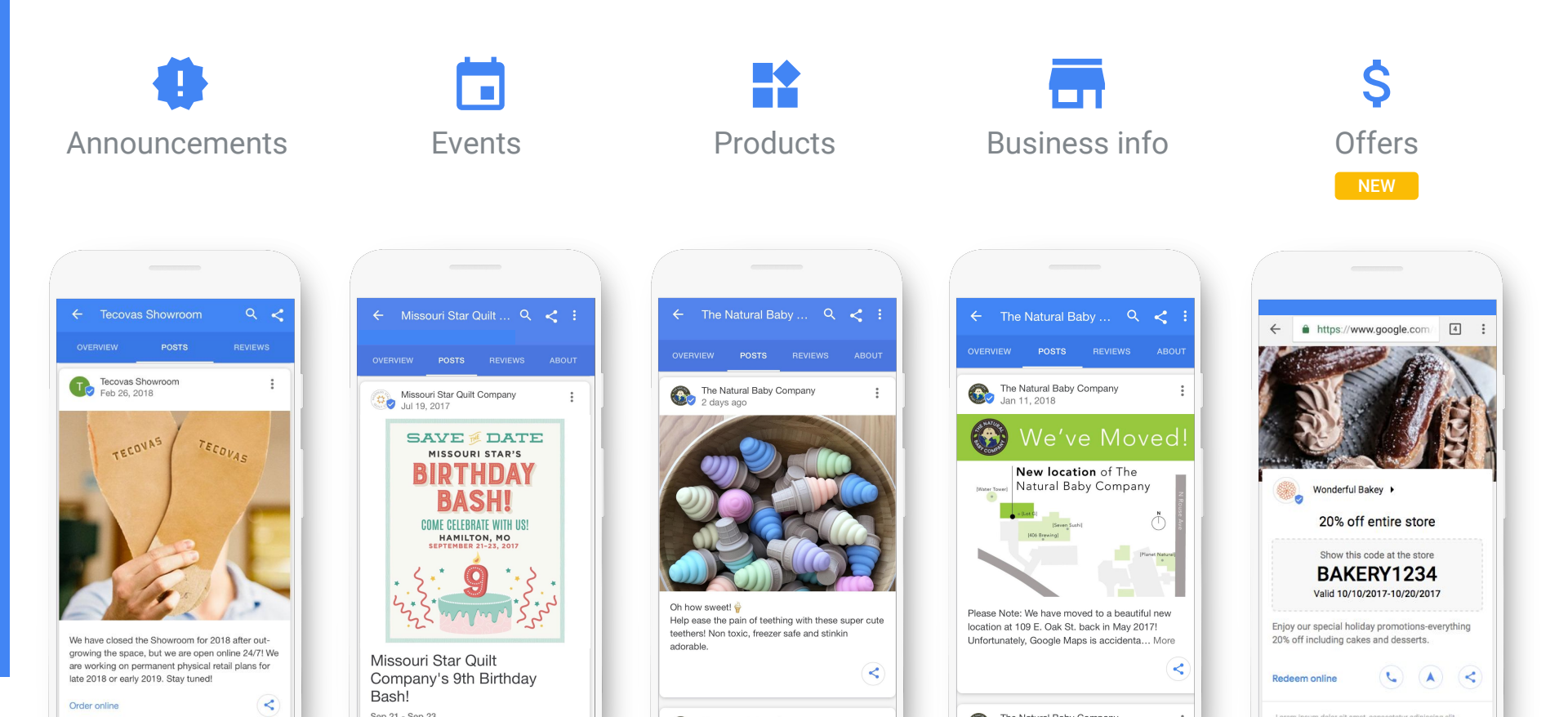

#### Add business photos and video

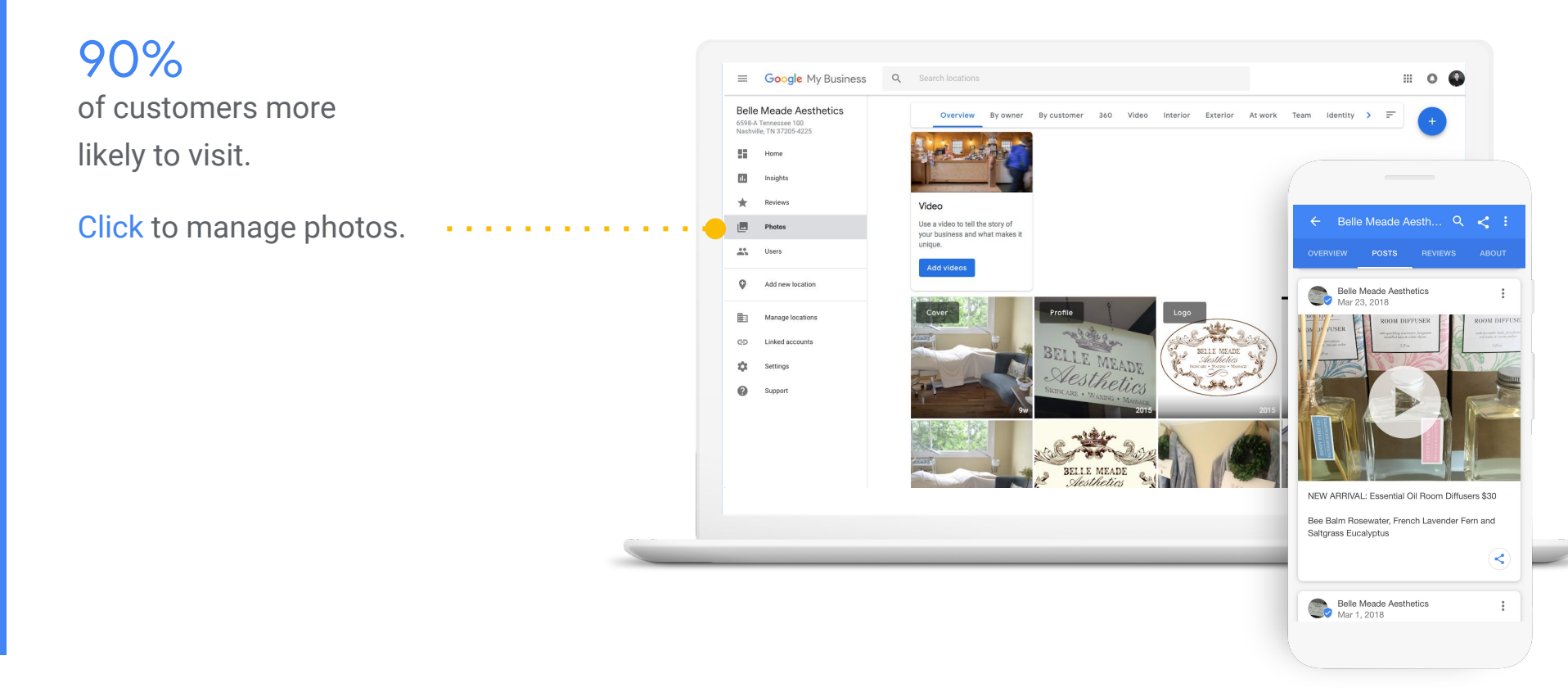

#### Customers can book appointments, fast

Book an appointment in under a minute, directly through your Business Profile.

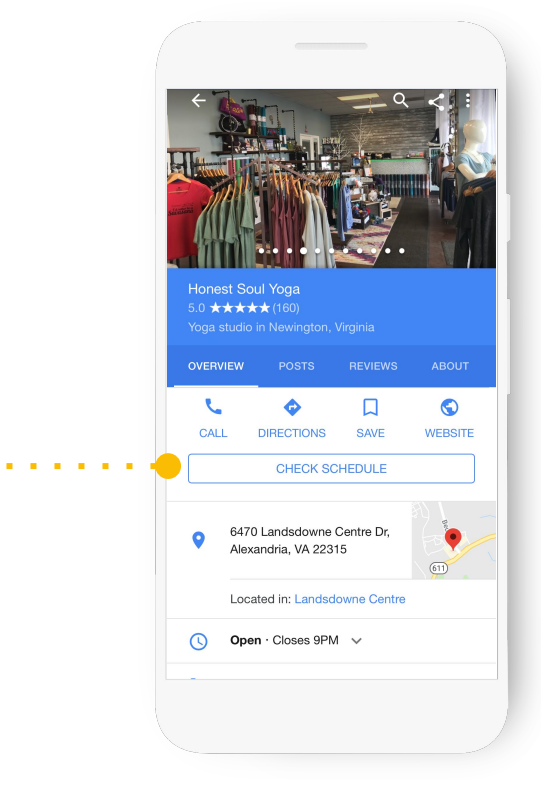

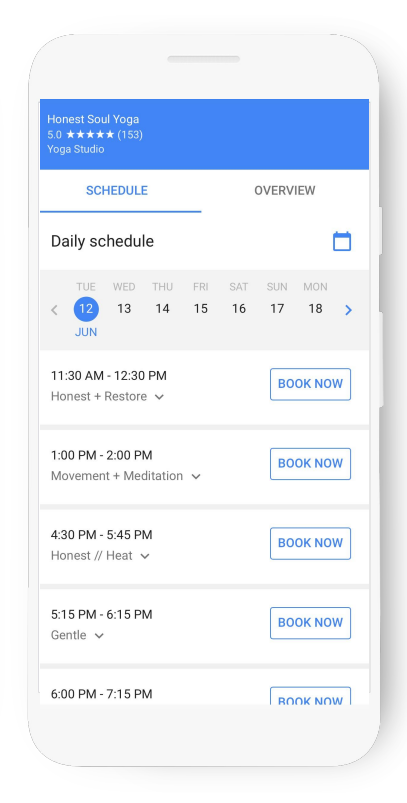

#### Add details with attributes

. . . . . . . . . . . .

Attributes can appear as highlights to help your business stand out in search results.

New "Veteran-Led" attribute.

| Service Brewi<br>4.7 ★★★★★ (1<br>Brewery · Open | ng Co.<br><sup>04)</sup> |                  |       |
|-------------------------------------------------|--------------------------|------------------|-------|
| OVERVIEW                                        | POSTS                    | REVIEWS          | ABOUT |
| FROM SERVICE B                                  | REWING C                 | :0.              |       |
| "Veteran Owned<br>Downtown Savar                | Craft Brev<br>nnah"      | very in Historic |       |
| DETAILS                                         |                          |                  |       |
| V                                               |                          | *                |       |
| Veteran<br>-Led                                 |                          | Highly           | ,     |
| Highlights                                      |                          |                  |       |
| ✓ Veteran-Led                                   |                          |                  |       |
|                                                 |                          |                  |       |
|                                                 |                          |                  |       |

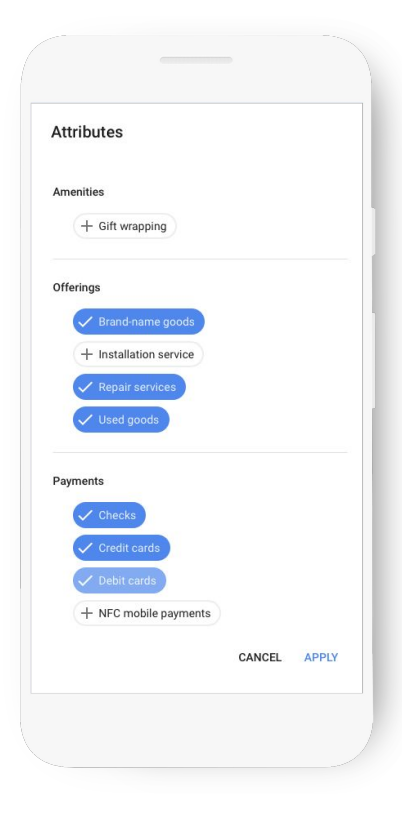

#### Read and respond to reviews

Be notified when customers write reviews about your business.

Build brand loyalty by responding.

Reply with your point-of-view, solutions, answers, or thanks.

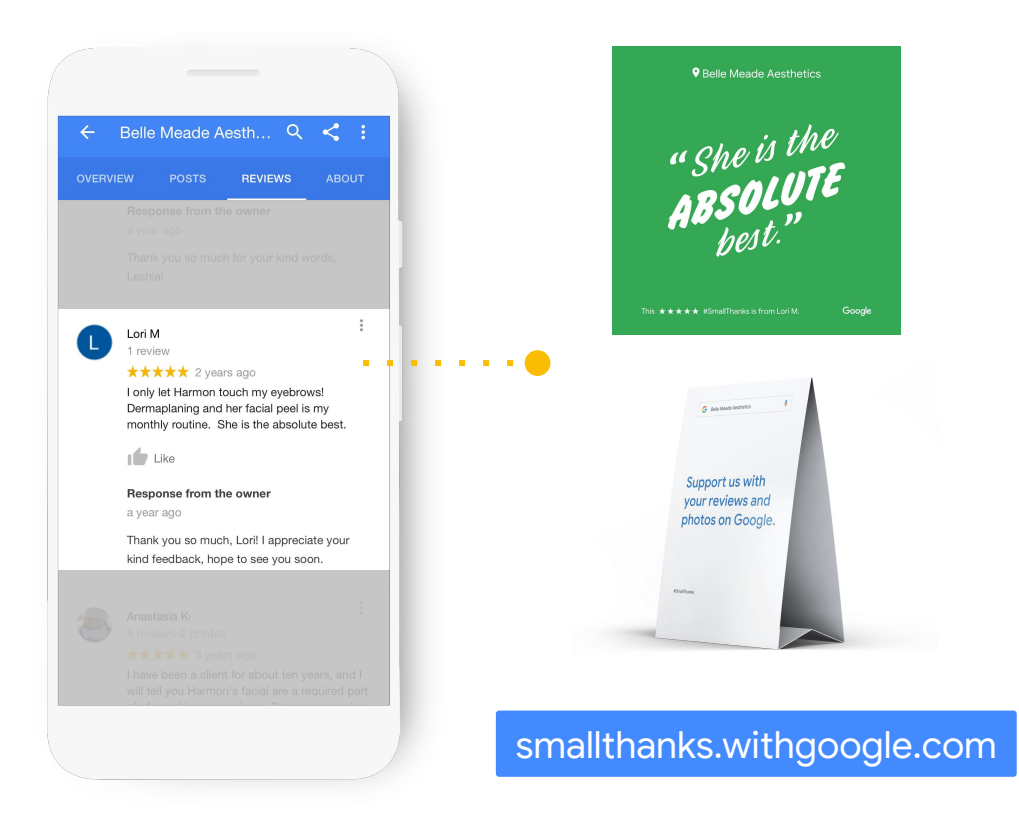

#### Use messaging to communicate...

First, set up Messaging.

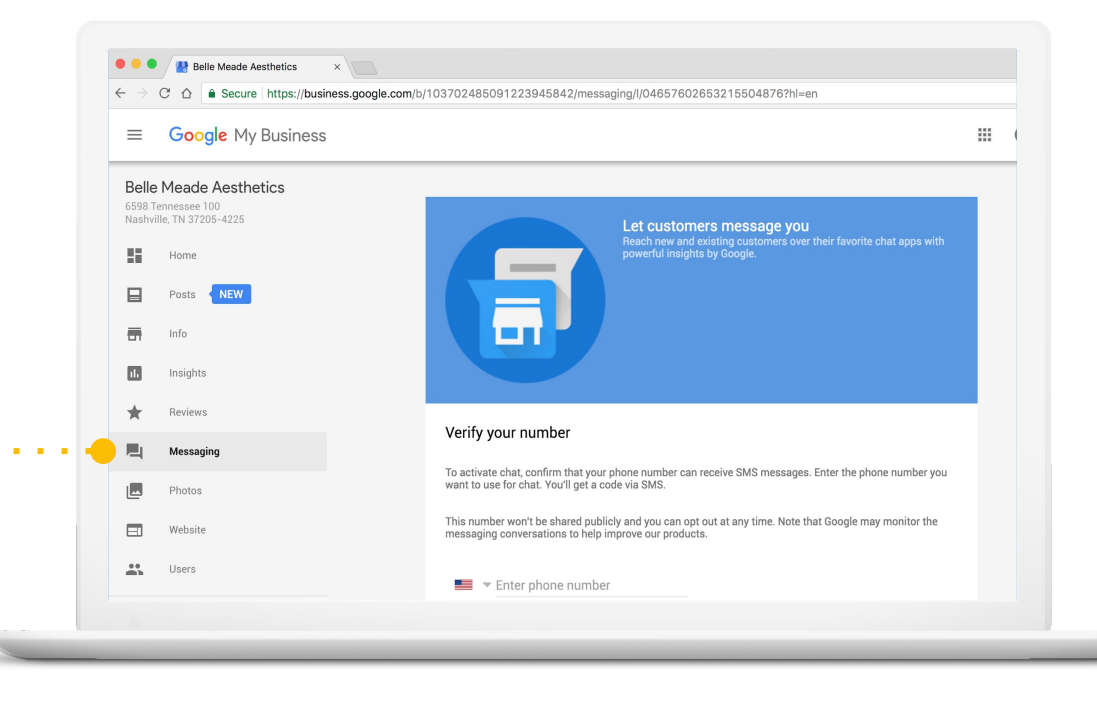

#### ...via text message

Customers can send messages.

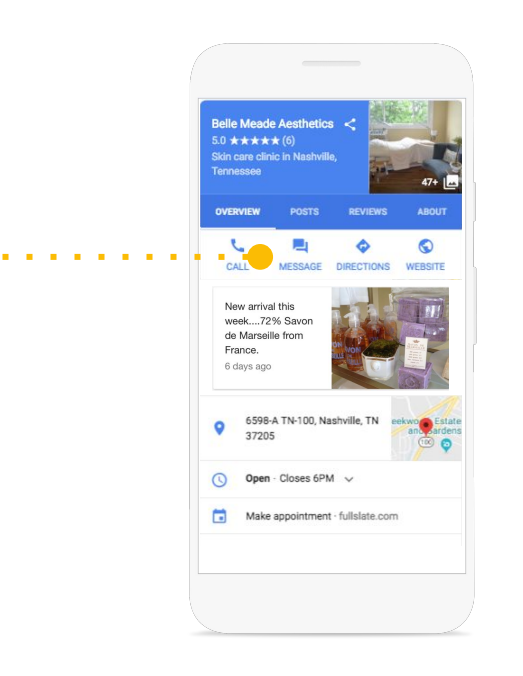

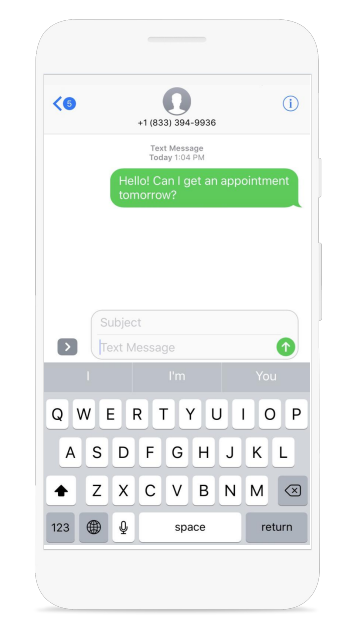

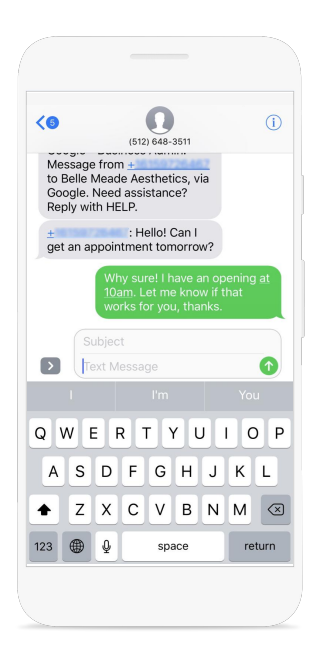

### See what's working with insights

- How do searchers find you?
- How do they interact with the profile?
- Do they call, request directions, and visit your website?
- Where do customers come from?
- What days have the most activity?

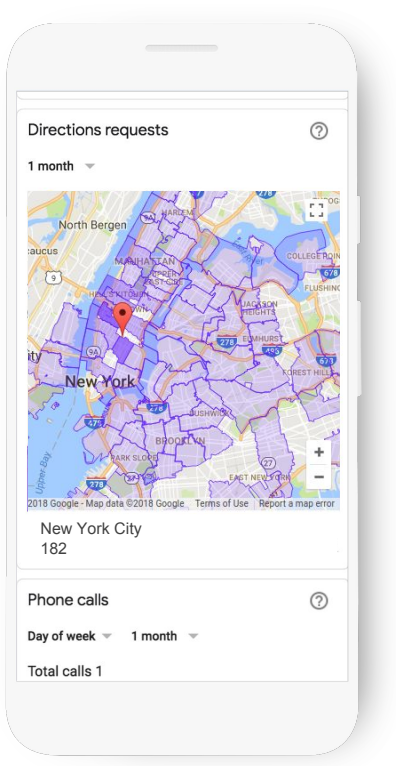

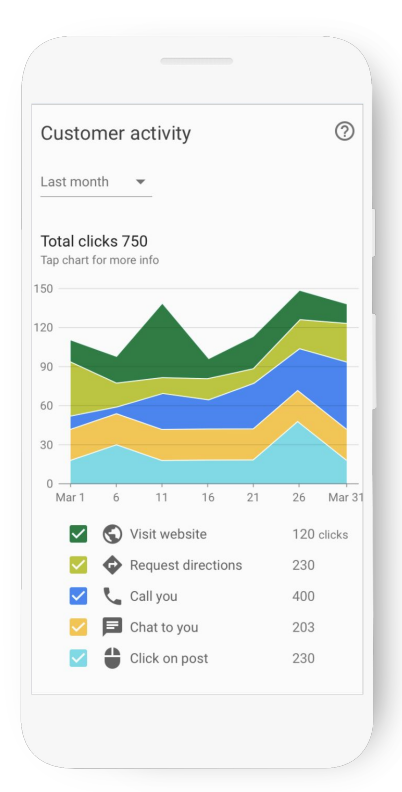

#### Add managers to help

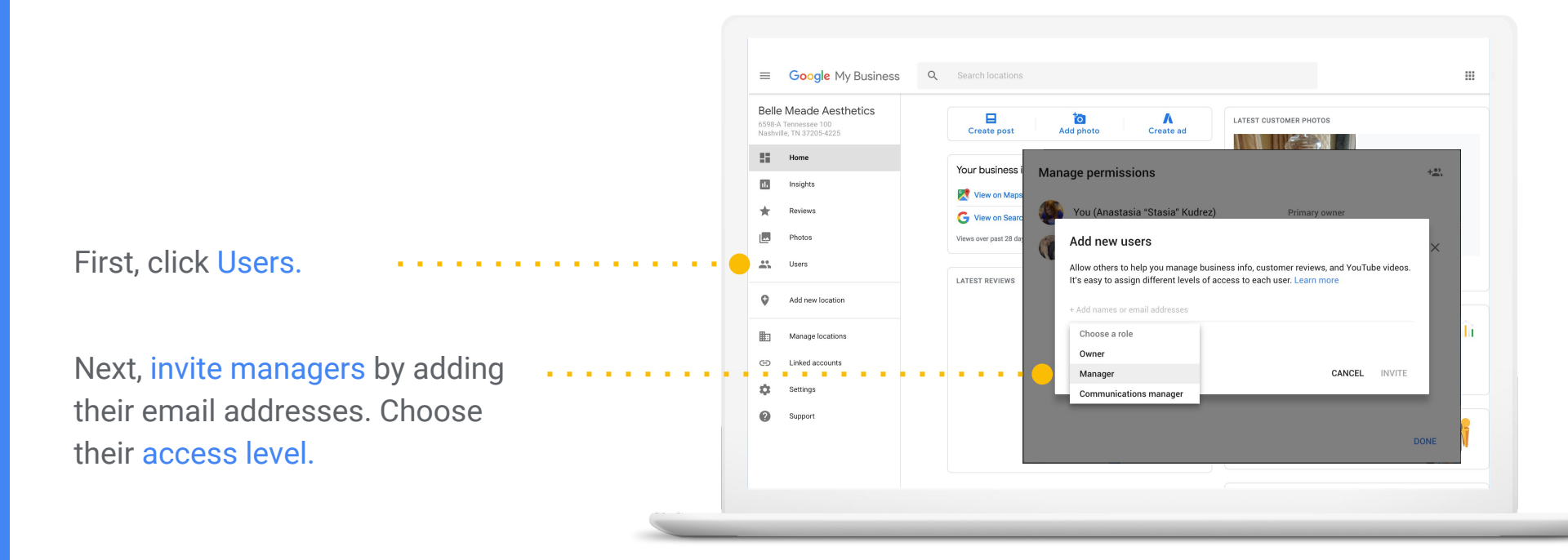

How to create a website, step by step

#### Choose "website" from navigation

Click "website" to get started

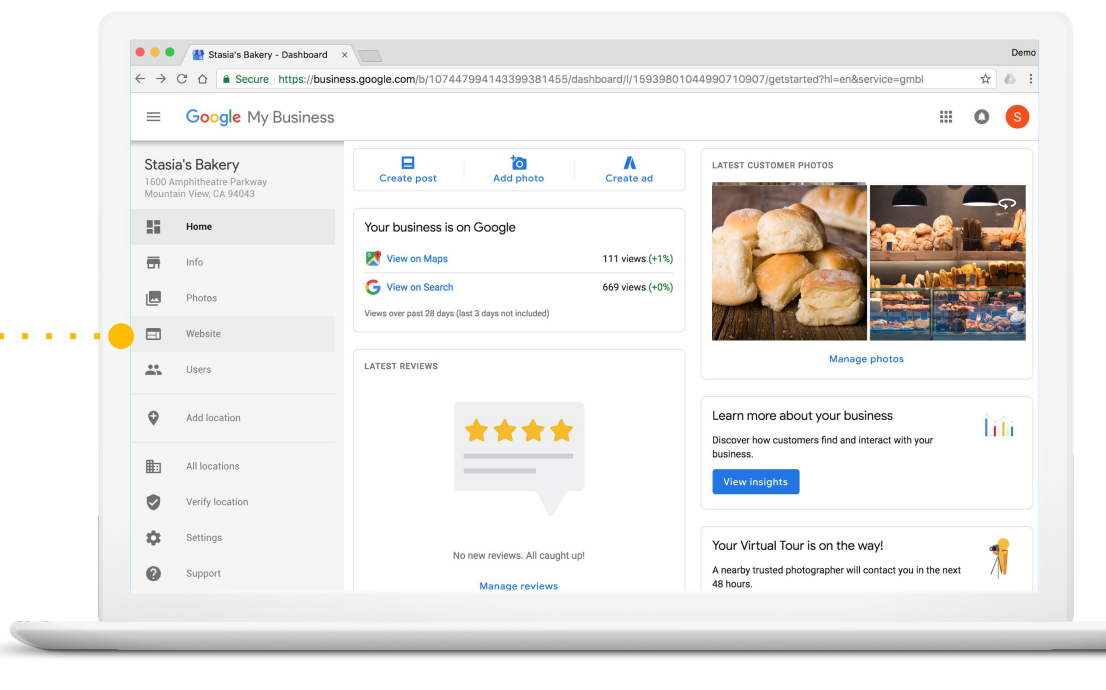

## Edit your website

Select "themes" to change the site design.

Select "edit" to add text to your website.

Select "photos" to add images and video to your website.

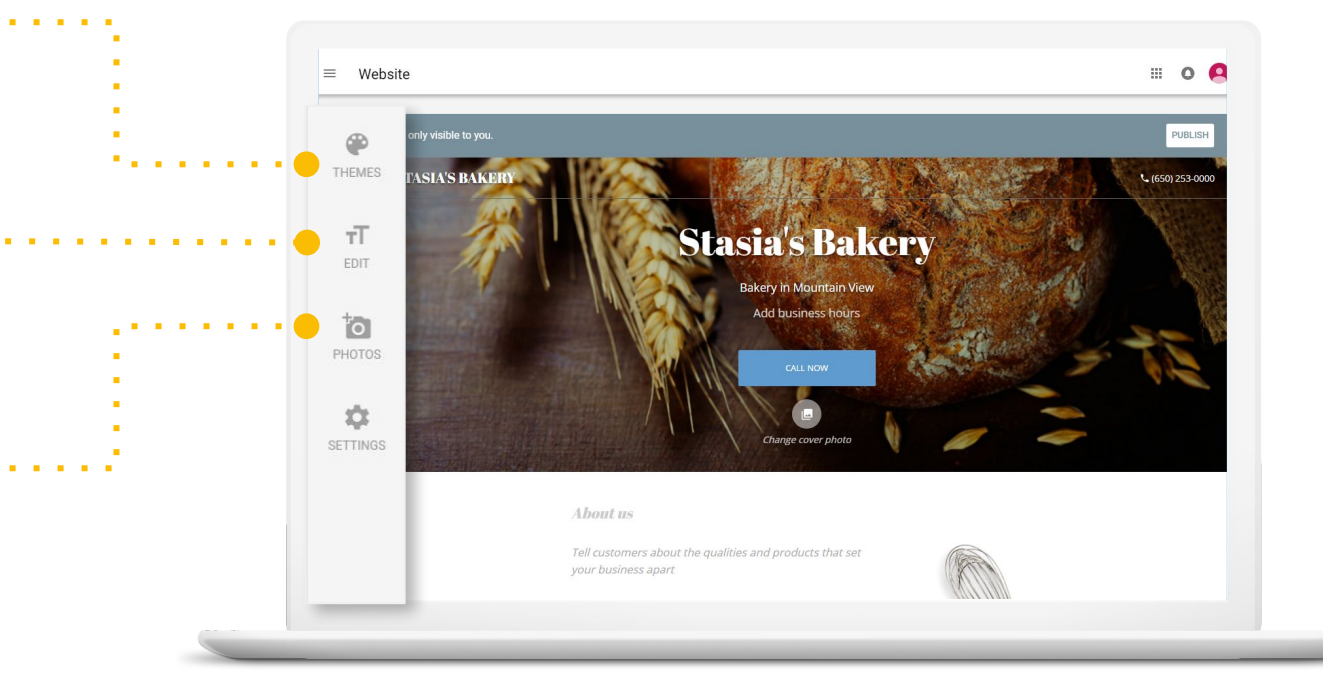

#### Manage settings and publish

Select "settings" to publish or unpublish your site, change the domain name, or change the default language.

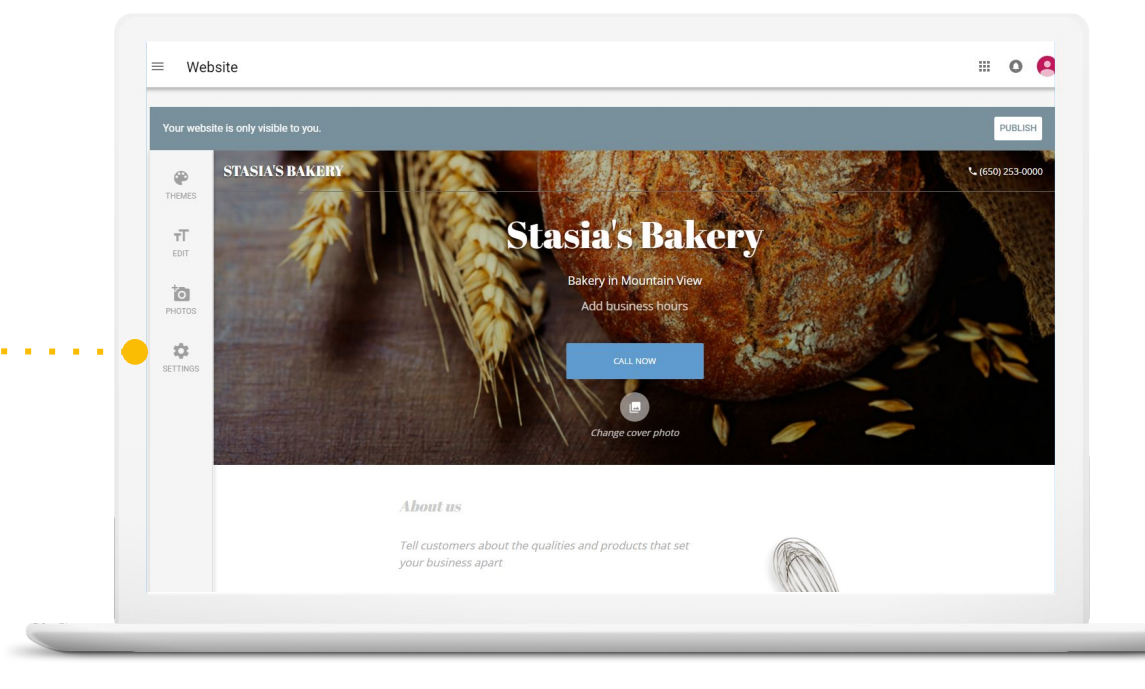

#### Choose a website address

#### You have two options:

- 1. [your business name].business.site
- 2. Use a custom domain name

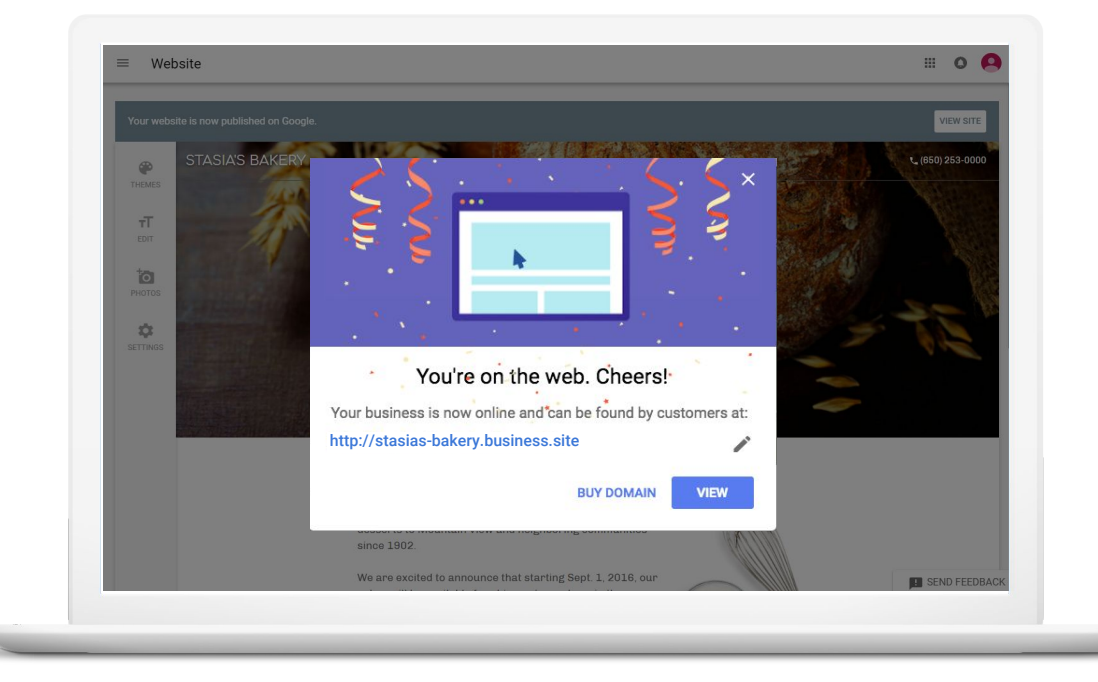

#### Congrats, you're on the web!

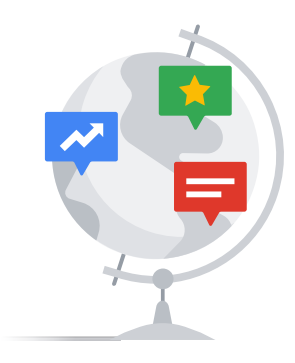

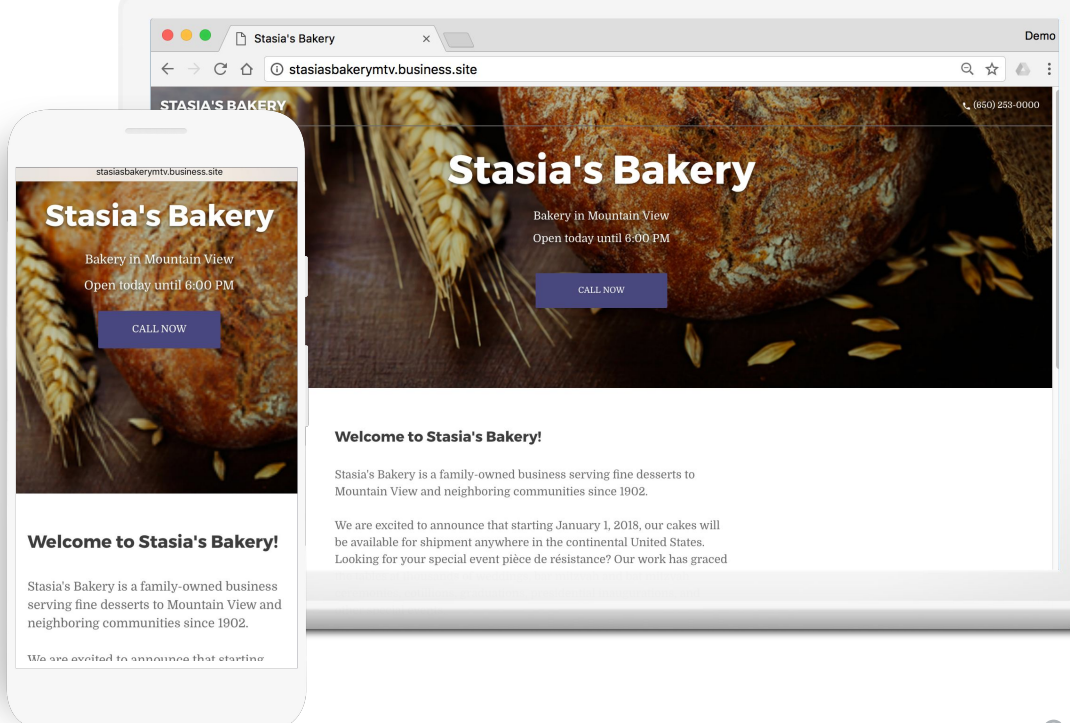

## Thank you After today, sign in at google.com/business

#### Workshop time

0....0

#### Visit google.com/business

Claim or complete your Business Profile.

Do NOT request a postcard. Click "verify later"

#### Visit gybo.com/verifymybusiness

- Fill out form using complete email address associated with the profile.
- Look for a confirmation email in the next few days.

! Need help? Raise your hand. We're here to help!